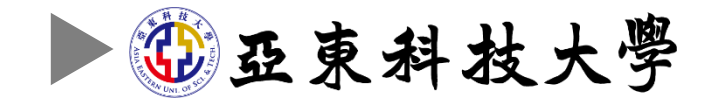

# 2025

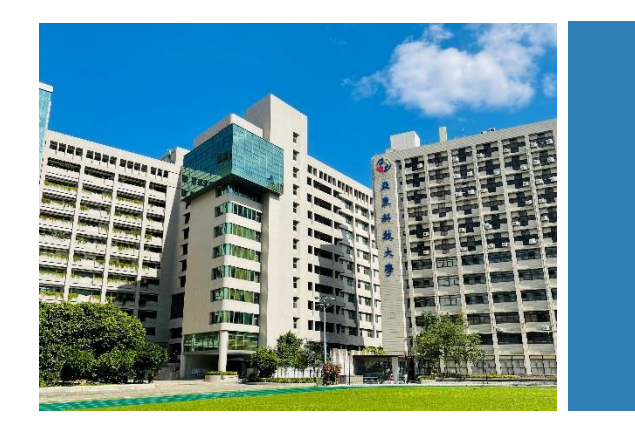

#### 學生辦理離校手續 及數位學位證書核發驗證-教學手冊

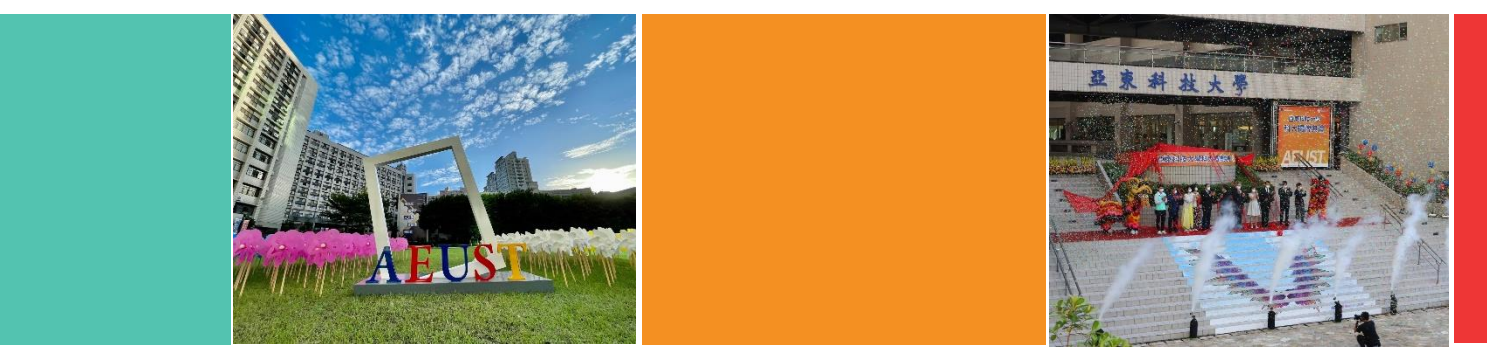

114年5月26日

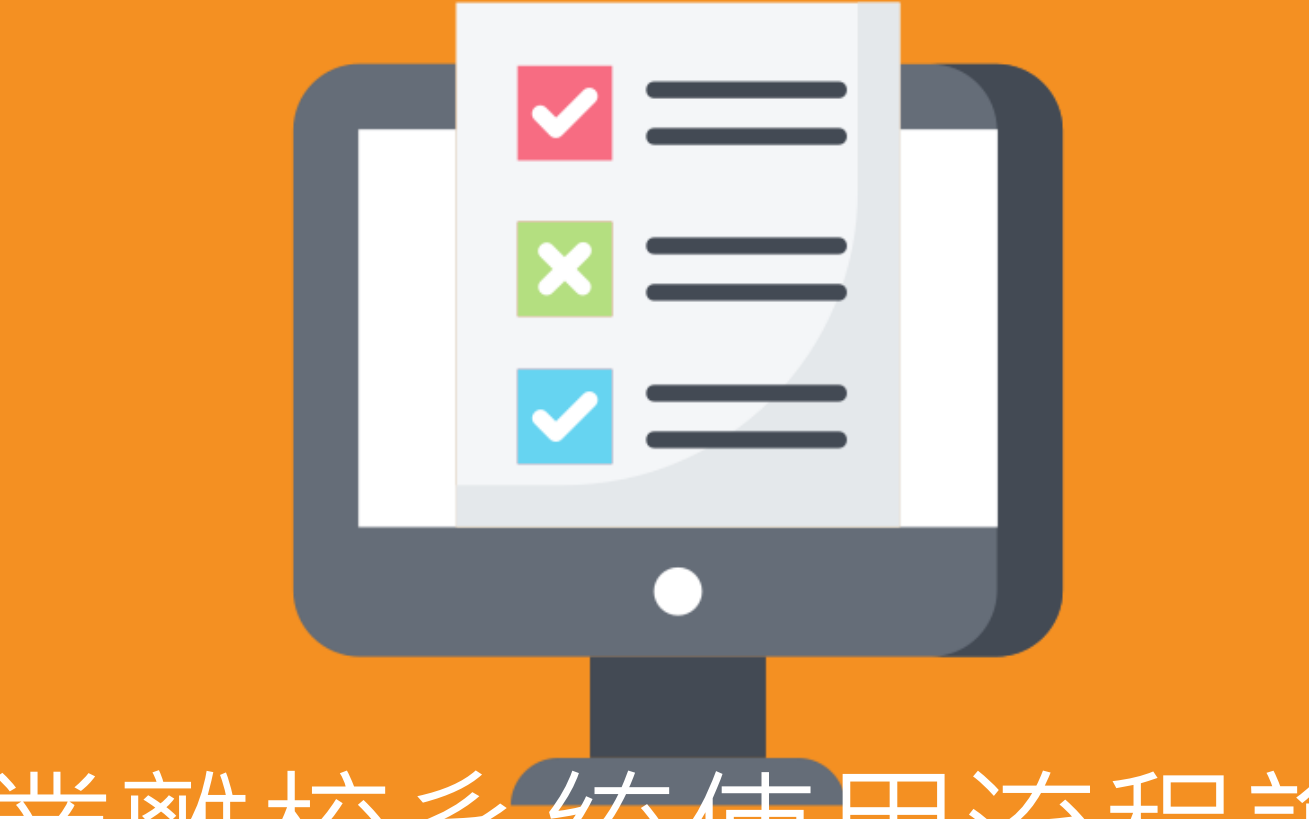

## 畢業離校系統使用流程說明

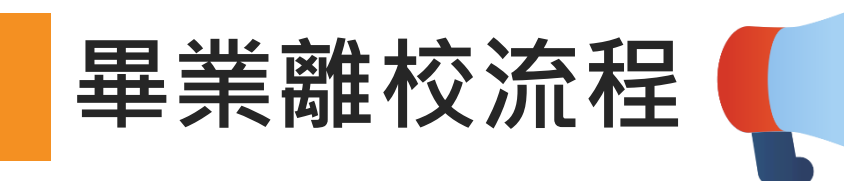

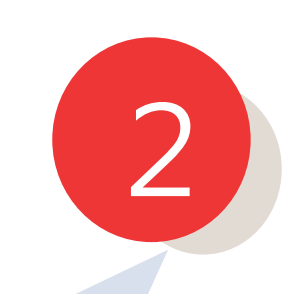

教務處於每年1月 6月公告通知畢業 生辦理畢業離校 手續暨領取學位 證書相關事宜。 畢業生登入畢業 離校系統並確認 個人畢業聯絡資 訊及驗證EMAIL 信箱。 審核結果顯示『已完成』

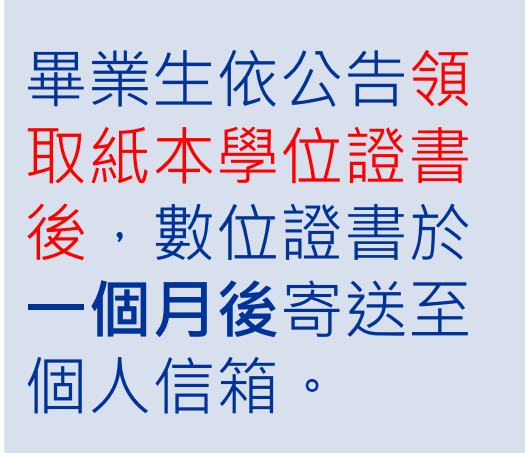

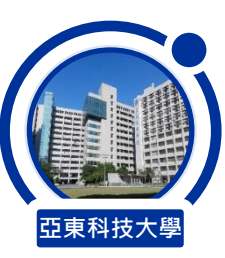

A.畢業學分是否符合規定已修及格? B.畢業門檻是否已依規定完成申請並審核通過?

離

校

前

自

我

檢

核

### 學生如何登入系統辦理離校手續?

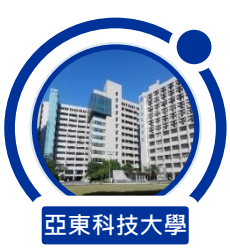

#### 學生請至「Portal」系統登入帳號、密碼。(※請使用Chrome瀏覽器開啟連結)

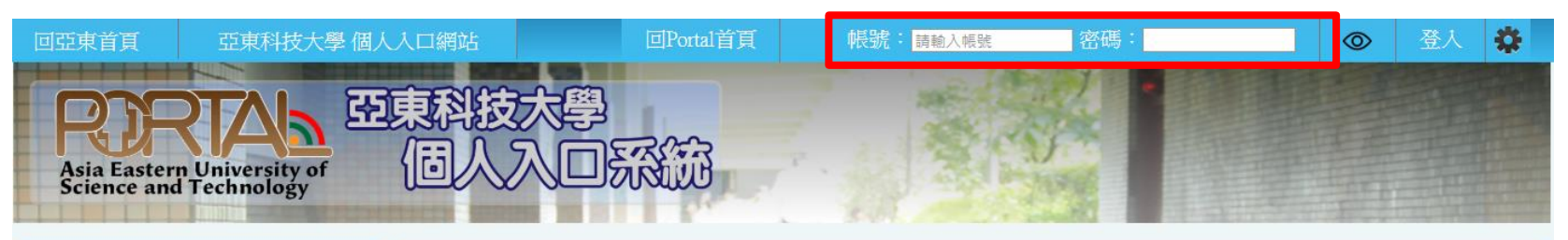

| 資訊相關服務    | 焦點             |                                                     |                   |
|-----------|----------------|-----------------------------------------------------|-------------------|
| 亞東全球資訊網   | 日期             | 標題                                                  | 公告單位              |
| 亞東WebMail | 2025-01-       | ] 專業撰修新撰擇//微學分撰課中                                   | 「高等教育深耕計          |
| 課程查詢系統    | 07             |                                                     | 畫]                |
| 學生選課系統    | 2025-01-<br>06 | 【徵件通知】2025 年全國技專校院學生實務專題製作競賽暨成果展                    | [學務處職涯發展<br>中心]   |
| 圖書館       | 2025-01-       | 桃園市光的喜幼中嶨站校參訪 體驗科大職類探索                              | [教務處综合業務          |
| 學習歷程檔案系統  | 02             |                                                     | [12]              |
| 回功能主選單    | 2024-12-       | 【函轉】請加強宣導學校實驗室用電安全及其他應注意事項                          | [總務處環保暨安<br>全衛生41 |
| 行政單位      | 51             |                                                     | 土伸工旭]             |
| 操作說明文件    | 2024-12-<br>31 | 【函轉】從爭局處作業應優先考重使用局空」作申                              | [總務處壞保暨女<br>全衛生組] |
| 新生訓練      | 2024-12-<br>30 | 教育部青年發展署114年「U-start創新創業計畫」暨「U-start原漾計<br>畫」第一階段申請 | [創新育成及技轉<br>中心]   |
|           |                |                                                     |                   |

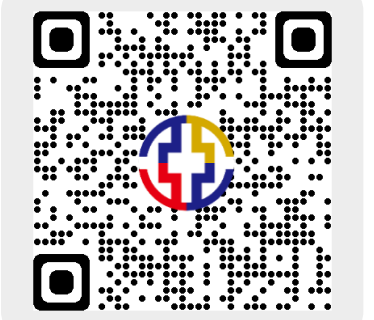

https://portal.aeust.edu.tw/

更多焦點...

登入Portal系統

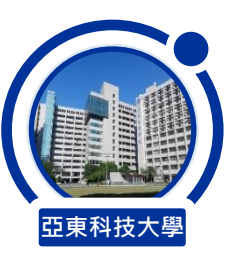

#### 請點選「學生事務」頁籤·選擇「辦理畢業離校手續」。

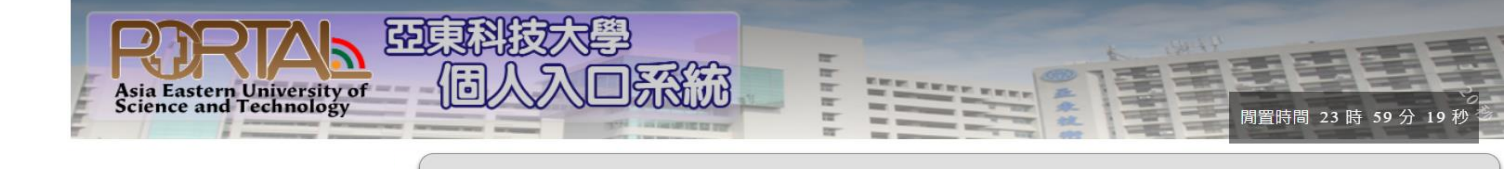

|                     | 基本服務         |
|---------------------|--------------|
|                     | 總務事務         |
|                     | 應屆畢業生        |
|                     | 查詢服務         |
|                     | 學習檔案         |
| 步驟1.                | 學生事務         |
|                     | 學生實習檔案       |
|                     | 學習歷程檔案系統     |
|                     | 生涯學習歷程檔案     |
|                     | 證照獎金申請       |
|                     | 技藝競賽獎勵申請     |
|                     | 獎助學金申請資訊     |
|                     | 班會紀錄管理       |
|                     | 請假與管理        |
|                     | 獎學金紀錄        |
| 步驟 <mark>2</mark> . | 辦理畢業離校手續     |
|                     | 行政院減免學雜費放棄請領 |

| Ŧ | 仪 | 耒 | 扮 | 1丁 | 事 | 暦 |  |
|---|---|---|---|----|---|---|--|
|   |   |   |   |    |   |   |  |

請選擇學期: 1102學期 🗸 請選擇月份: 2022年05月 🗸

| 2022年05月份行事曆 |            |       |                                                        |             |         |
|--------------|------------|-------|--------------------------------------------------------|-------------|---------|
| 10           |            |       |                                                        |             |         |
|              | 開始日期       | 截止日期  | 辦理事項                                                   | 配合對象        | 主辦單位    |
|              | 2021/09/23 | 05/31 | 110學年度高中職策略聯盟計畫執行截止                                    | 全校          | 教務      |
|              | 02/01      | 07/31 | 1102學期學生參與校外專業競賽暨發表補助申請                                | 系生          | 學務      |
|              | 02/21      | 06/24 | 2021境外實習培訓課程                                           | 生           | 學務      |
|              | 03/14      | 06/10 | 職涯季-職涯輔導系列活動                                           | 師生          | 學務      |
|              | 03/21      | 06/24 | 教學助理(TA)協助                                             | 全校          | 教務      |
|              | 04/11      | 07/31 | 111在校組丙級技術檢定術科測試                                       | 生           | 學務      |
|              | 04/15      | 05/31 | 公告民間/國際證照報名                                            | 生           | 學務      |
|              | 04/18      | 06/18 | 111年完善就學協助機制第一次學習激勵金申請收<br>件                           | 生           | 學務      |
|              | 05/01      | 05/31 | 110年度低壓檢驗                                              | 全校          | 總務      |
|              | 05/01      | 05/31 | 110年度科技部大專學生專題研究計畫經費結案函<br>報科技部 (研產組)                  | 生           | 研發      |
|              | 05/01      | 09/30 | 1111期學生取得專業證照獎學金線上申請作業及<br>彙報 (發照期間111/2/1~111/7/31之間) | 系生          | 學務      |
|              | 05/01      | 09/30 | 1111學期學生參與專業競賽獎金申請作業及彙報<br>(獲獎於111/2/1~111/7/31之間)     | 系生          | 學務      |
|              | 05/06      | 05/31 | 教師升等著作外審                                               | 院           | 人事      |
|              | 05/09      | 06/09 | 學生成績期中預警                                               | 教師          | 教務      |
|              | 05/16      | 05/21 | 生用人世, 九山寺南羽八牛如西 今佔恆計                                   | <i>⊲. ⊥</i> | E83 7/7 |

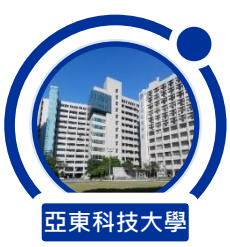

#### 辦理畢業離校手續分為:程序①【聯絡資料確認】、程序②【離校審核狀態】。

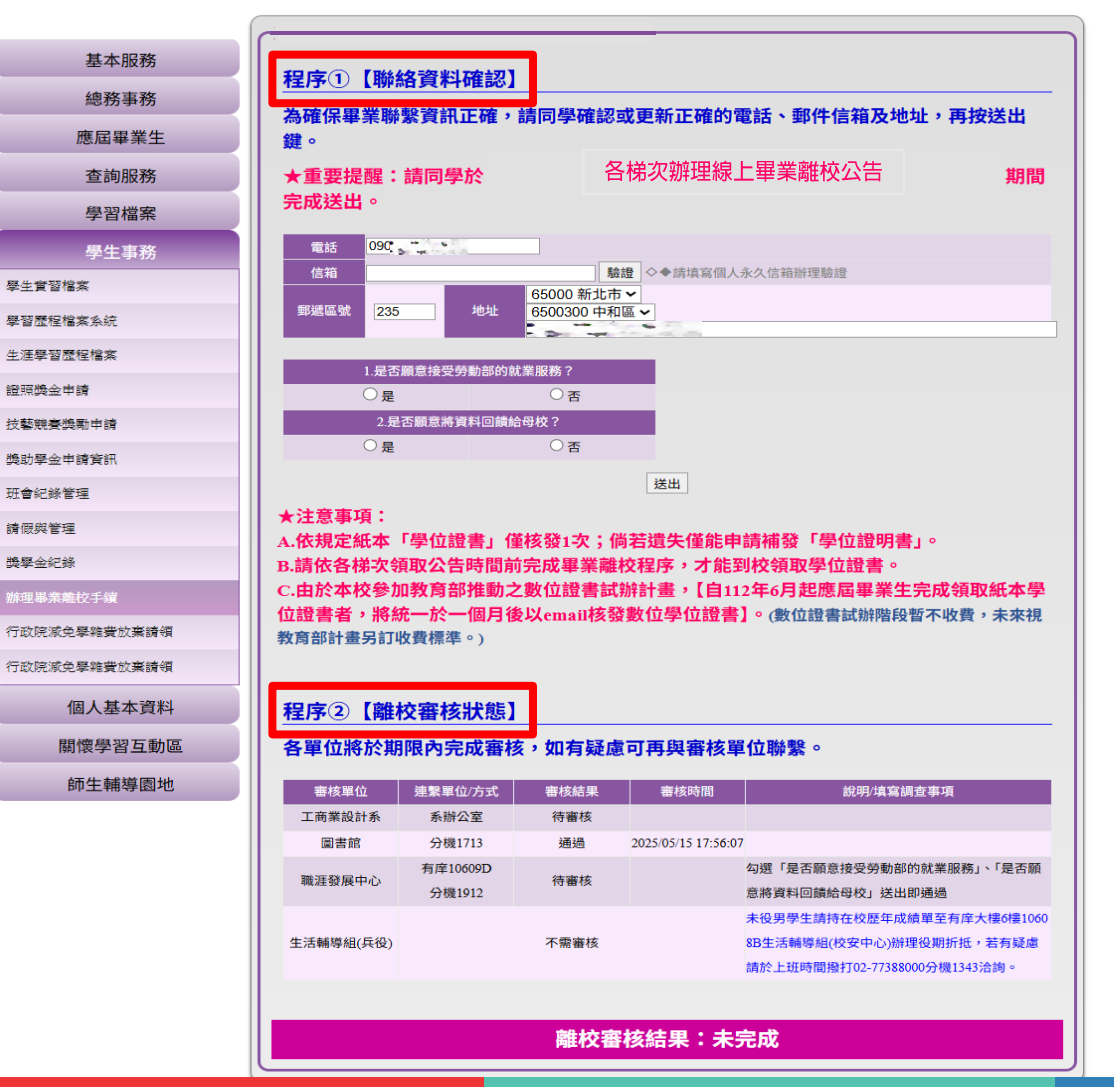

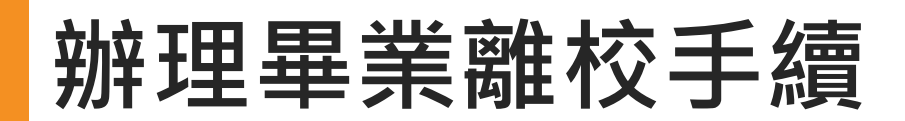

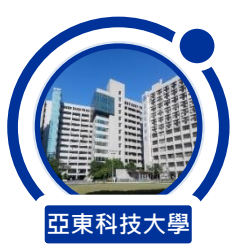

程序①【聯絡資料確認】 ☑步驟1.請填寫完整手機號碼 0988-123123 ☑步驟2.請填寫個人永久信箱辦理驗證,作為寄發數位學位證書之用。★信箱驗證請參考手冊第8頁說明 ☑步驟3.請<mark>謹慎</mark>點選地址 縣市 / 地區 / 詳細路段及樓層 (郵遞區號將會自動帶入,請勿自行修改) ☑步驟4.請勾選問卷 是否願意接受勞動部的就業服務 / 是否願意將資料回饋給母校 (兩題務必勾選 ☑送出完成。

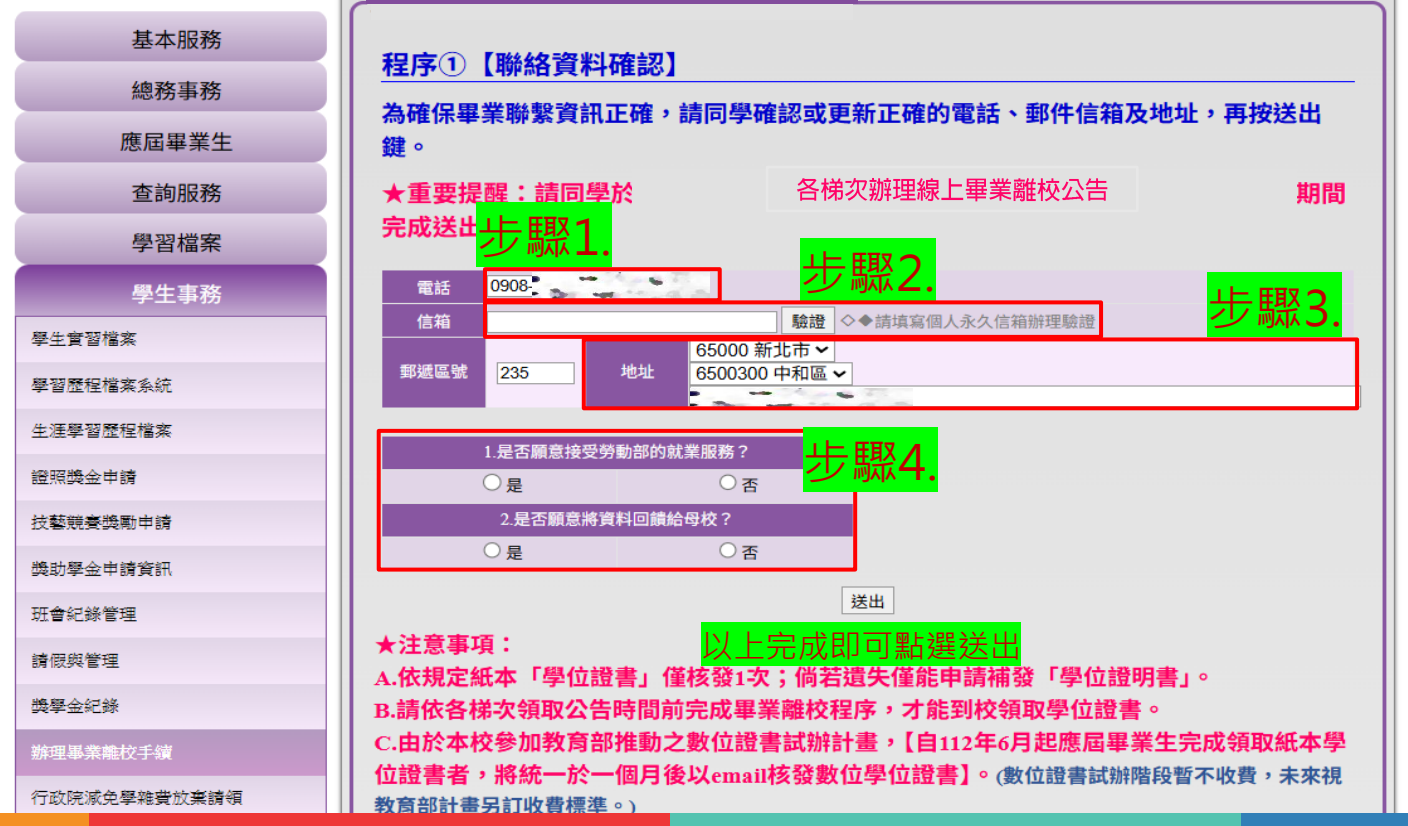

## 辦理畢業離校手續-個人信箱驗證

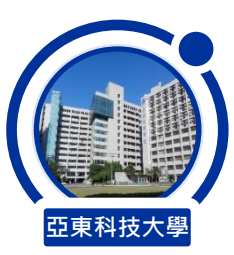

請以個人永久電子信箱辦理驗證(例:Gmail、Hotmail、Yahoo等,亞東信箱除外。), 作為寄發數位學位證書之用。

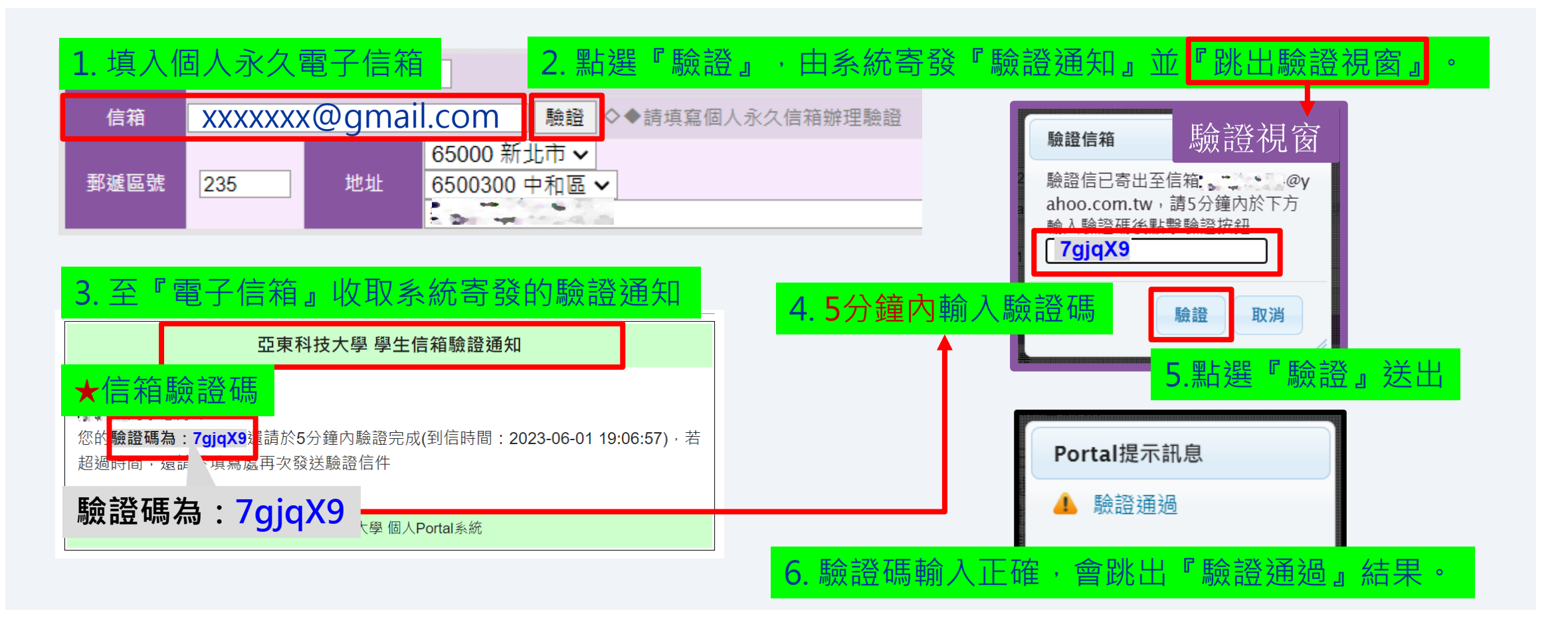

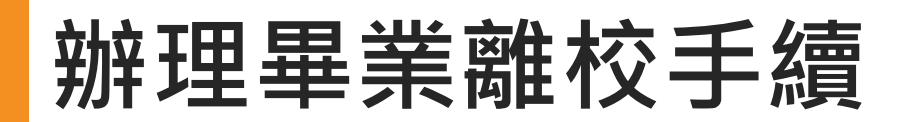

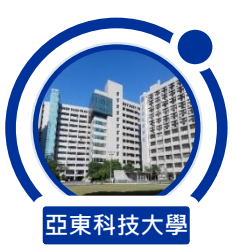

程序②【離校審核狀態】 図步驟1.請追蹤審核單位的<mark>審核結果,如有「待審核」</mark>狀態,請於系統關閉前與審核單位聯繫。 図步驟2.請確認離校審核結果是否為已完成,即代表成功辦理畢業離校手續。

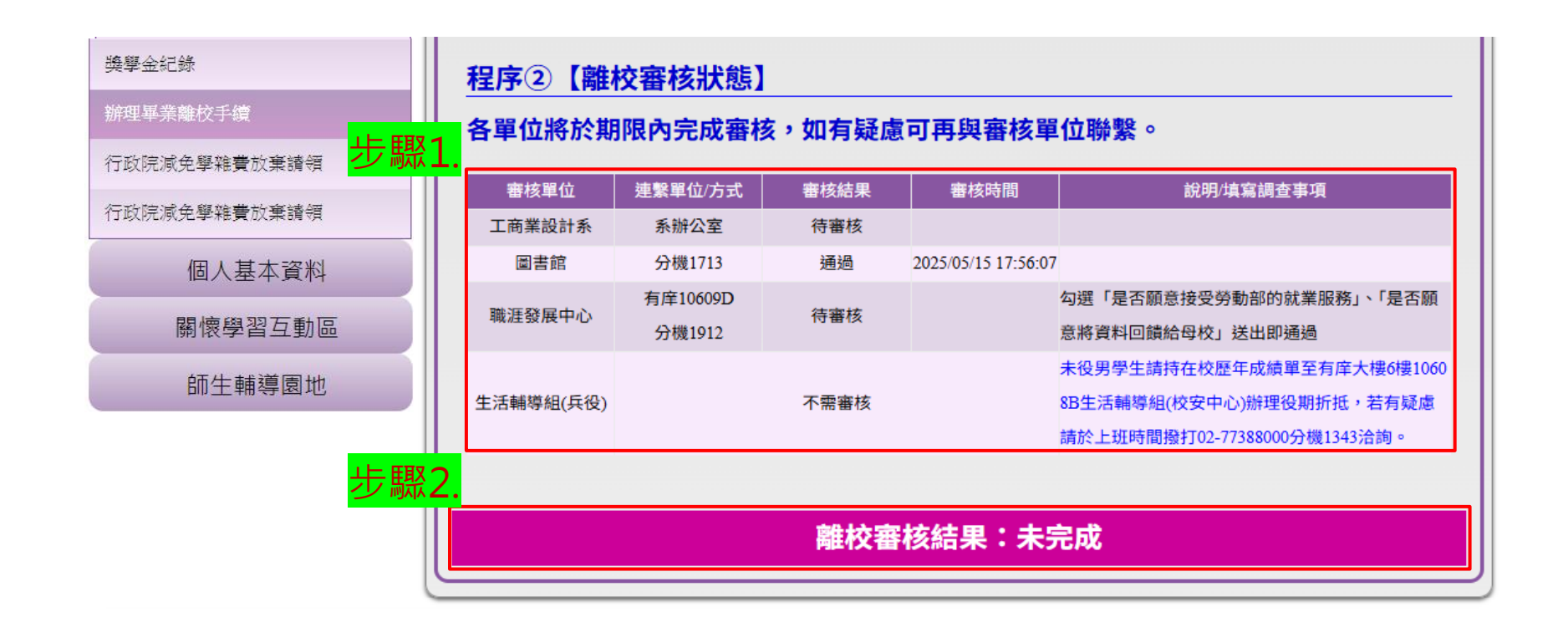

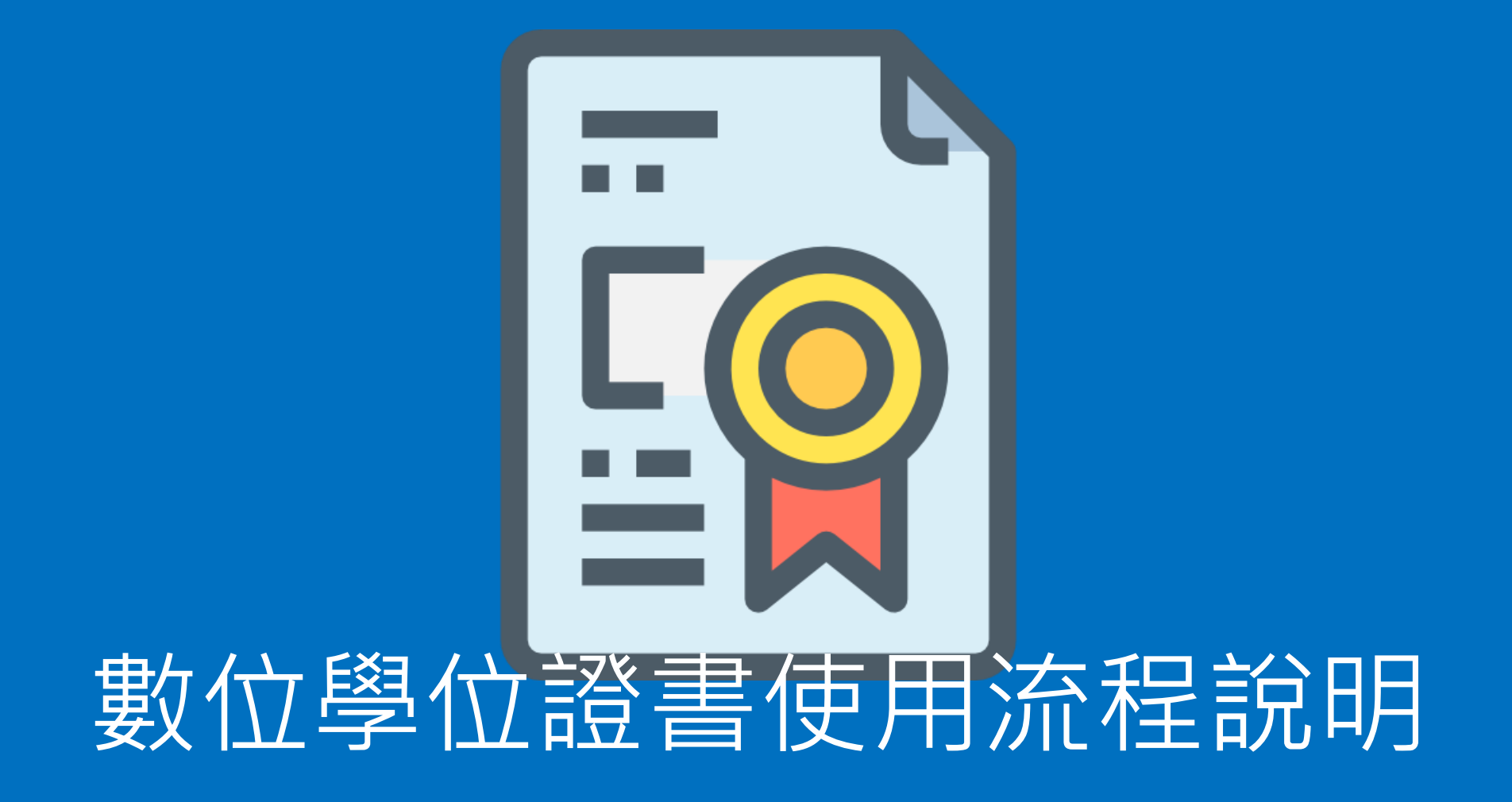

## 教育部數位學位證書是什麼?

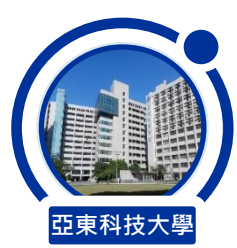

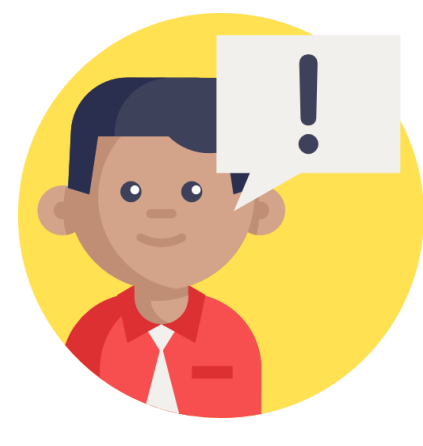

教育部於109學年度起委由成功大學建置「全國大專院校數 位證書驗證系統」,數位學位證書之內容、驗證資訊為可攜 式文件格式(Portable Document Format, PDF)。

本校於111學年度加入該計畫,自111學年第2學期起畢業生完成離校手續並領取紙本學位證書後,教務行政組將於**領證**一個月後寄發數位學位證書至畢業生個人電子信箱。

數位學位證書用途與好處

「等同紙本學位證書效力」之官方合法電子文件。
與紙本學位證書具備互補性,提供學生更便利的使用。
具專屬數位檢驗碼,可快速透過教育部驗證網站進行辨認真偽性。

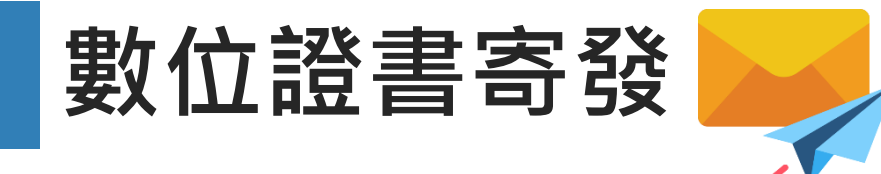

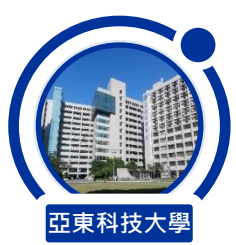

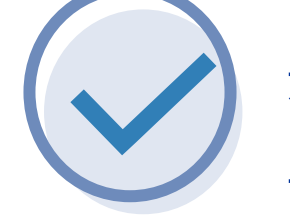

#### 完成領取紙本學位證書後,數位證書將於一個月後EMAIL 至下列信箱,學生請至個人PORTAL畢業離校系統驗證個 人永久信箱。★信箱驗證可參考手冊第8頁說明

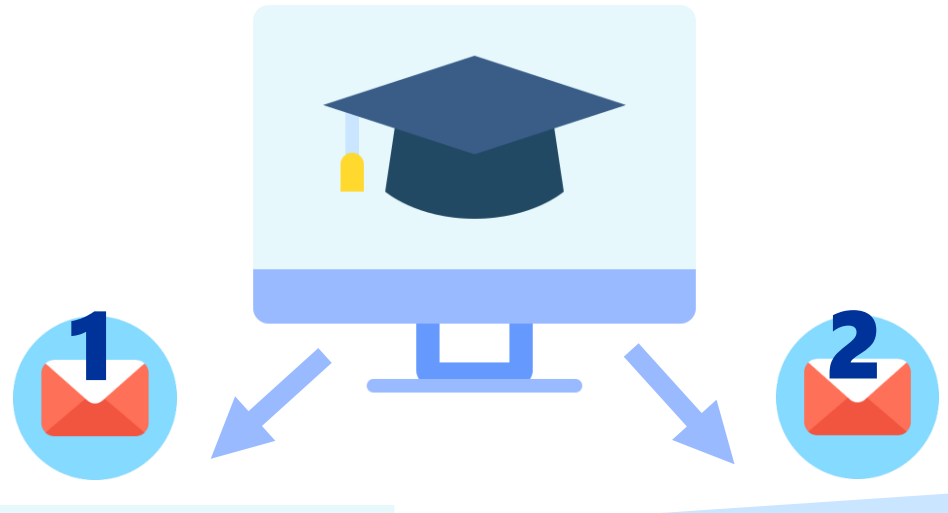

亞東科大學號@aeust信箱 (EX:110xxxxx@aeust.edu.tw) 個人信箱(永久信箱) (EX:xxxxxx@gmail.com)

◆學校提供之免費信箱,將於畢業後1年失效。

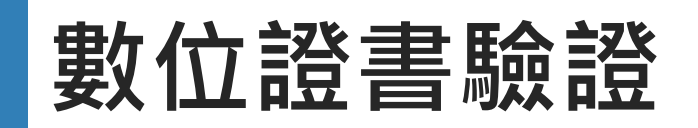

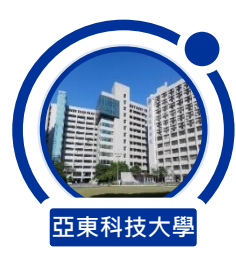

#### 教育部數位證書驗證系統

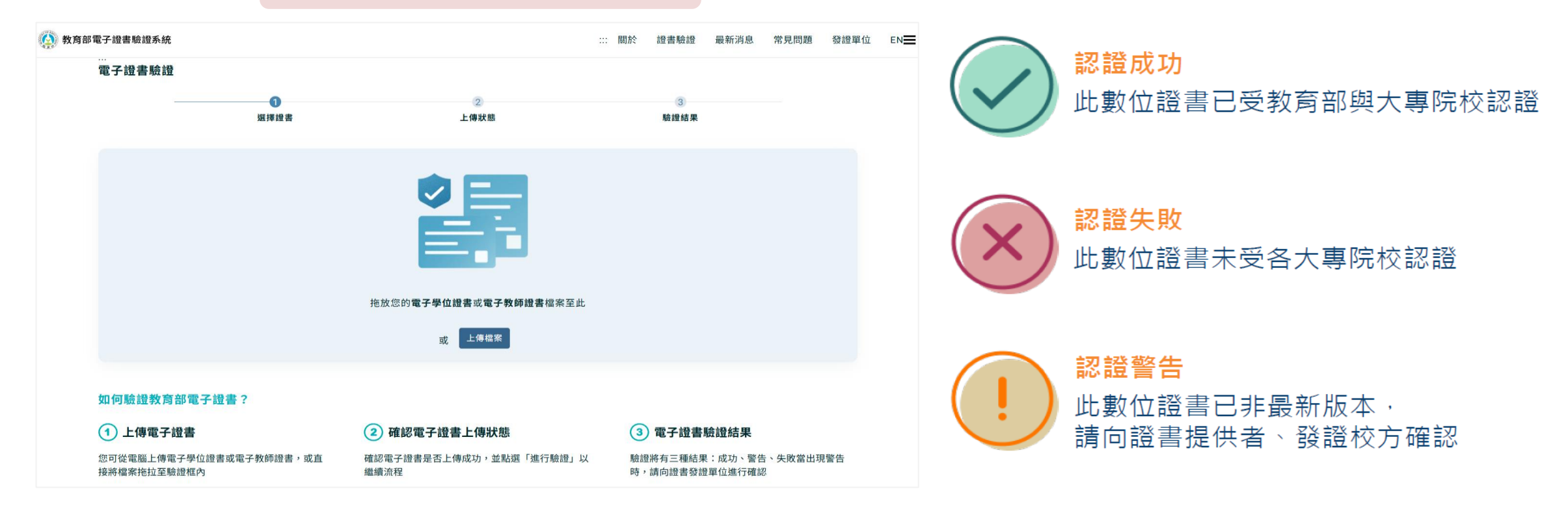

架設於教育部,供各界「驗證」數位學位證書 (<u>https://dcert.moe.gov.tw/</u>)

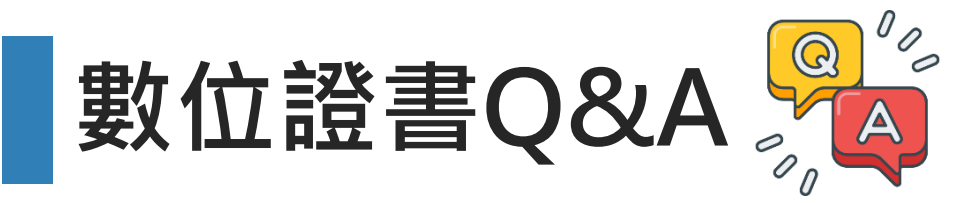

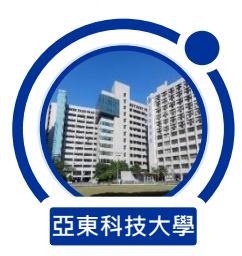

#### 1.如何領取數位證書?

領取紙本學位證書後,將於一個月後寄送數位證書至「個人信箱」&「學號 @aeust 信箱」,請於個人 Portal畢業離校系統驗證收信之 EMAIL 信箱。

- 還沒領取紙本學位證書,無法先領取數位學位證書。

#### 2.如何驗證數位學位證書確保真偽性?

本證書由教育部大專院校數位證書建置計畫合作辦理 證書真偽性,可至「教育部驗證網站」進行查核。 (網站網址依教育部公告https://dcert.moe.gov.tw)

#### 3.如何下載儲存數位證書?

以「下載附件」的方式下載數位證書,而非以「列印 另存新檔」方式,此方式會導致證書檔案二進位碼被 修改,驗證將不會通過。

#### 4.出現「驗證失敗」該如何處理?

數位證書電子檔驗證碼錯誤,請至寄發證書的個人信 箱重新下載數位證書驗證(不要以列印後儲存方式下 載,導致證書編碼調整,系統將判定為證書有竄改可 能導致失敗)。

#### 5. 為何驗證出現「驗證警告」?

如有申請「補證」情形,原數位證書將會判定已有新版本,因此出現驗證警告之情形。請使用最新版本證書進行驗證,應可得到成功之結果。

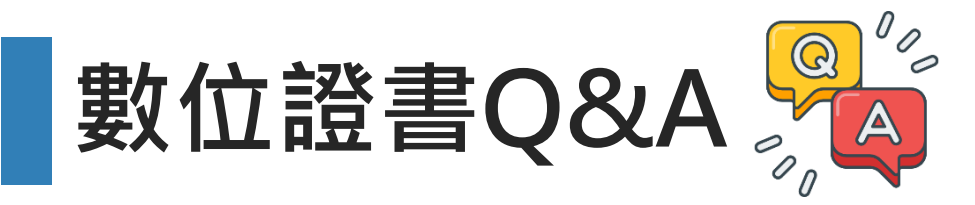

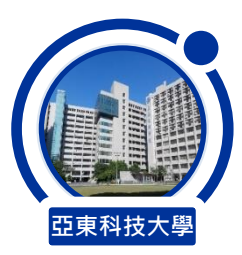

#### 6.數位證書可列印紙本使用或申請加蓋學校 用印嗎?

數位學位證書發證系統為教育部官方系統,其數位電 子檔案亦**無法列印作為紙本使用與申請學校用印。 請自行將數位學位證書上傳至教育部驗證網站驗證**, 亦或提供予外部機構(企業、學校等)進行驗證。驗 證結果將於網站進行顯示,包含:驗證成功、驗證警 告、驗證失敗三種情形。

#### 8.校友是否可以申請數位證書?

現階段數位學位證書試行期間,目前僅針對111-2學 期(112年6月起)完成領取紙本學位證書之應屆畢業 生核發數位學位證書,尚無法服務校友申請數位學位 證書。

#### 7.數位證書有使用期限嗎?

數位學位證書檔案驗證功能為永久有效,請妥善保存 個人檔案。

#### 9.數位證書相關申請如何收費?

本校配合教育部數位證書推廣計畫,數位學位證書將 與紙本證書一同發放不另收費。後續學生有申請中英 文數位補發等則另行收費。

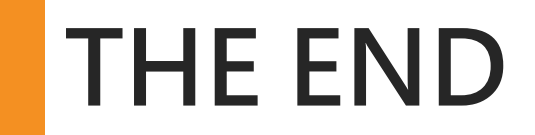

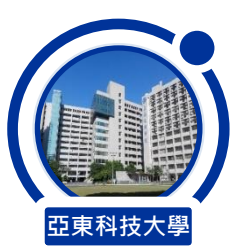

## **May your hats fly as high as your dream** 願你的夢想和學士帽一樣高飛

有相關問題可與教務處教務行政組聯繫(總機02-77388000轉分機2)